#### Purpose and Overview:

This procedure describes how to complete the Farm Specific Animal List Input sheet. All animal types in a Nutrient Management Plan, (NMP), are selected here. Most all of the animal types listed in Agronomy Facts 54 are available for selection.

To complete this page, select the Species Type then the Animal Type. The standard animal weight will be automatically listed. Animal weights from farm records can be added and used instead of book values in the NMP. The selected animal types will be available for selection in the Animal Type drop down box in Appendix 3 Input.

To add animals not listed in the Farm Specific Animal List tab, go to the Animal Type-Manure Production tab and enter animal type information beginning in the first available yellow row at the bottom of the table. It will then be available after selecting the User Entered Animal Type in the Species Type column of the Farm Specific Animal List tab.

To clear a row - Select the Species Type in a row and press the delete key or use the clear contents command. This will clear all user entered information for that row. To clear the entire table select all the Species Type input cells that are populated and press the delete key.

This particular worksheet requires <u>data entry so it has a yellow colored sheet tab</u> in the NMP workbook. <u>A maximum of 50</u> <u>Animal types can be selected on this page.</u>

You can find the Farm Specific Animal List tab by looking for the hyper link in the NMP Spreadsheet Index

|    | A B C D E F G                                   |
|----|-------------------------------------------------|
| 1  | NMP Spreadsheet Index                           |
| 2  | NMP Version 6.0 Draft 2017-10 (2007-2010 Excel) |
| 3  | NMP Instructions                                |
| 4  | Contacts for Additional Information             |
| 5  | Input: Create Farm Specific Animal List         |
| 6  | Input: Manure Group Information Input Sheet     |
| 7  | Input: Manure Analysis Average                  |
| 8  | Input: Create Farm Crop List                    |
| 9  | Input: Appendix 4 - P Index - Winter Matrix     |
| 10 | NMP Summary                                     |

Or just scroll through the tabs until you find it. The tab in the NMP Spreadsheet that looks like this:

| NMP Index | NMP Instructions | Contacts for Additional Info. | Farm Specific | Animal List | Appendix 3 Input | ĺ |
|-----------|------------------|-------------------------------|---------------|-------------|------------------|---|
|           |                  |                               |               |             |                  | _ |

### Layout of the Farm Specific Animal List Tab

|                             | Farm Sp                          | ecific Animal List              |                                              |                                                                  |
|-----------------------------|----------------------------------|---------------------------------|----------------------------------------------|------------------------------------------------------------------|
| Species Type                | Animal Type                      | Standard Animal Weight<br>(Ibs) | Animal Weights from<br>Farm Records<br>(Ibs) | Animal Weights used for the Nutrient<br>Management plan<br>(Ibs) |
|                             |                                  |                                 | 4                                            |                                                                  |
|                             |                                  |                                 |                                              |                                                                  |
| Select the Species Type the | en the Animal Type in a row.     |                                 |                                              |                                                                  |
|                             |                                  |                                 |                                              |                                                                  |
| The Ani                     | mal Weight will be Automatically | populated.                      |                                              |                                                                  |
|                             | 1                                |                                 |                                              |                                                                  |
|                             | Animal Weight from Farm Reco     | rds can be used inst            | ead of book values.                          |                                                                  |
|                             |                                  |                                 |                                              |                                                                  |
|                             | The weights, eithe               | r from book values              | or farm records will                         | be used in the NMP                                               |
|                             |                                  |                                 |                                              |                                                                  |
|                             |                                  |                                 |                                              |                                                                  |
|                             |                                  |                                 |                                              |                                                                  |
|                             |                                  |                                 |                                              |                                                                  |
|                             |                                  |                                 |                                              |                                                                  |
|                             |                                  |                                 |                                              |                                                                  |
|                             |                                  |                                 |                                              |                                                                  |
|                             |                                  |                                 |                                              |                                                                  |
| Farm Specific Animal List   |                                  |                                 |                                              |                                                                  |

The blue column headers cells with red triangles have helpful notes included to help you understand what needs to be entered or what the cell data is used for. Where you see a red triangle in the cell, there is a note to help explain what should be entered in that column. For example when you click in the Species Type column header the following message will appear:

| A  | В                         | с           | D                               | E                                            | F                                                                | G H I                                                                                   |
|----|---------------------------|-------------|---------------------------------|----------------------------------------------|------------------------------------------------------------------|-----------------------------------------------------------------------------------------|
| 7  |                           | Farm Sp     | ecific Animal List              |                                              |                                                                  | Select the Species<br>The standard anim                                                 |
| 8  | Species Type              | Animal Type | Standard Animal Weight<br>(Ibs) | Animal Weights from<br>Farm Records<br>(Ibs) | Animal Weights used for the Nutrient<br>Management plan<br>(Ibs) | from farm records of<br>selected animal typ<br>Appendix 3 Input. T<br>Type-Manure Produ |
| 9  |                           |             |                                 |                                              |                                                                  | <ul> <li>Information. The an</li> <li>Entered Animal type</li> </ul>                    |
| 10 |                           |             |                                 |                                              |                                                                  |                                                                                         |
| 11 |                           | +           |                                 |                                              |                                                                  | . To clear a row - Se                                                                   |
| 13 |                           |             |                                 |                                              |                                                                  | of use the clear col                                                                    |
| 14 |                           |             | Charles Type                    |                                              |                                                                  |                                                                                         |
| 15 |                           |             | Select the species type         | ne from the dron down                        | list. If the Species Type will be used a                         | multiple time it cap                                                                    |
| 16 |                           |             | be conied and naster            | d (use conv and naste                        | not cut and naste)                                               | nuluple unie it can                                                                     |
| 17 |                           |             |                                 | a. (ase copy and paste                       | not cat and paster                                               |                                                                                         |
| 18 |                           |             | For example a dairy f           | farm that has lactating (                    | cows, drv cows, heifers and calves, t                            | he Dairy species                                                                        |
| 20 |                           |             | type can be selected            | once in the first row th                     | en copied and pasted in the next the                             | ee rows.                                                                                |
| 21 |                           |             | //                              |                                              |                                                                  | *                                                                                       |
| 22 |                           |             | Select the User Enter           | red Animal Type for any                      | user entered animal types that were                              | completed in the                                                                        |
| 23 |                           |             | optional Animal Type            | -Manure Production tak                       | 0.                                                               |                                                                                         |
| 24 |                           |             |                                 |                                              |                                                                  |                                                                                         |
| 25 |                           |             |                                 |                                              |                                                                  |                                                                                         |
| 26 |                           |             |                                 |                                              |                                                                  |                                                                                         |
| 27 |                           |             |                                 |                                              |                                                                  |                                                                                         |
|    | Farm Specific Animal List |             |                                 |                                              |                                                                  |                                                                                         |

Navigating this worksheet and the NMP Excel workbook will be easier if your cursor is set to move to the right after pressing enter.

To set your cursor to move to the right, Click on the file tab in the upper left hand corner of the worksheet

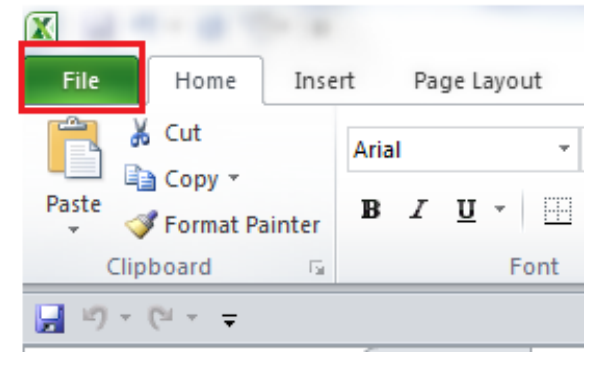

Select the Options icon.

| Print       |  |
|-------------|--|
| Save & Send |  |
| Help        |  |
| Options     |  |
| Exit        |  |

Click on the "Advanced" tab and set the direction to "Right" after pressing enter, move selection. Then click OK Excel Options

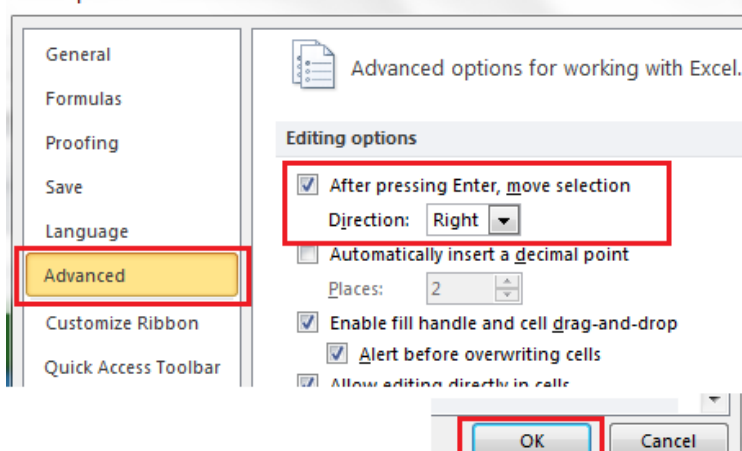

### 1. Procedure for completing the Farm Specific Animal List

#### 1.1. Select Farm Specific Animal List Tab

Farm Specific Animal List

#### **1.2. Select the Species Type.**

Select the species type from the drop down list. The species/production types are the same as those listed in Agronomy Facts 54. If the Species Type will be used multiple times it can be copied and pasted. (Use copy and paste not cut and paste). For example a dairy farm that has lactating cows, dry cows, heifers and calves, the "Dairy" selection can be selected once in the first row then copied and pasted in the next three rows.

Select User Entered Animal Type in the Species Type Column for any user entered animal types that were completed in the optional Animal Type-Manure Production tab.

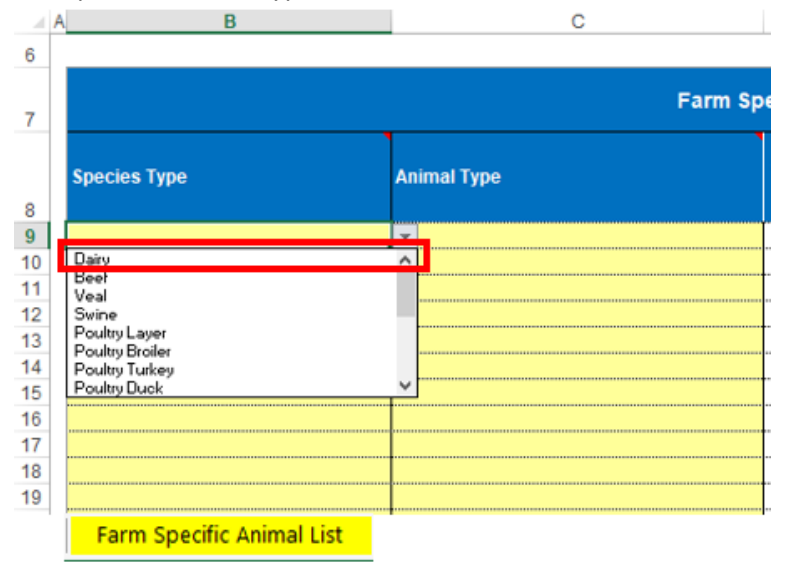

#### 1.3. Select The Animal Type

Select the animal type from the drop down list. The available selections are based on the species type that was selected. If you change the species type this column selection will be cleared. <u>The animal types listed in this column</u> will be the only animal types available for selection in Appendix 3 Input. Additional animal types can be added later if needed

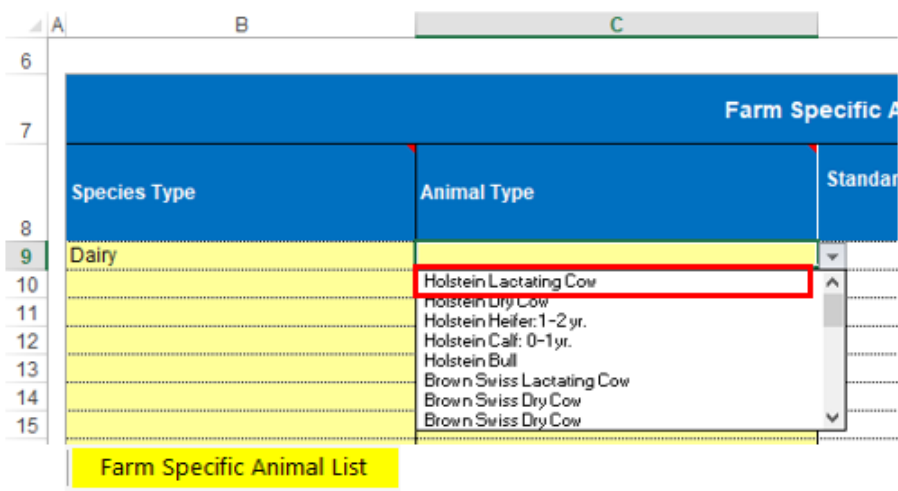

#### 1.4. Animal Weight

The standard animal weight listed in Agronomy Facts 54 for the animal type selected will automatically be populated and displayed. The animal weight cell is a white cell meaning it is populated by a formula and is locked.

|              | Farm Sp                | ecific Animal List              |                                              |                                                      |          |
|--------------|------------------------|---------------------------------|----------------------------------------------|------------------------------------------------------|----------|
| Species Type | Animal Type            | Standard Animal Weight<br>(Ibs) | Animal Weights from<br>Farm Records<br>(Ibs) | Animal Weights used for the Management plan<br>(Ibs) | lutrient |
| Dairy        | Holstein Lactating Cow | 1450                            |                                              | <b></b>                                              | 1450     |
|              |                        |                                 |                                              |                                                      |          |

If no animal weights from farm records are available then the weight list will be the weight used in the NMP.

#### 1.5. Entering Animal Weights from Farm Records

If the farmer has animal weight records that differ from the standard animal weights they can be entered here. The farm record weights will be used instead of standard animal weights when completing Appendix 3 Input sheet. Only enter the animal weight. Don't enter the units. For example if the animal weight based on farm records is 325 pounds then enter 325. Don't enter the units of pounds or lbs. Animals weights that are updated here will automatically be updated in Appendix 3.

|                                                       | Farm Specific Animal List |                                 |                                              |                                                                  |  |  |  |  |  |  |
|-------------------------------------------------------|---------------------------|---------------------------------|----------------------------------------------|------------------------------------------------------------------|--|--|--|--|--|--|
| Species Type Animal Type Dairy Holstein Lactating Cow |                           | Standard Animal Weight<br>(Ibs) | Animal Weights from<br>Farm Records<br>(Ibs) | Animal Weights used for the Nutrient<br>Management plan<br>(lbs) |  |  |  |  |  |  |
| Dairy                                                 | Holstein Lactating Cow    | 1450                            | 1300                                         | 1300                                                             |  |  |  |  |  |  |
|                                                       |                           |                                 |                                              |                                                                  |  |  |  |  |  |  |

#### 1.6. Animal Weights used for the Nutrient Management plan

The animal weights listed will be populated automatically based on the weights listed in Agronomy Facts 54. If animal weights from farm records are entered then they will automatically be listed below. The Animal Weights used for the Nutrient Management plan is a white cell meaning it is populated by a formula and is locked.

|              | Farm Specific Animal List |                                 |                                              |                                                         |          |  |  |  |  |  |
|--------------|---------------------------|---------------------------------|----------------------------------------------|---------------------------------------------------------|----------|--|--|--|--|--|
| Species Type | Animal Type               | Standard Animal Weight<br>(Ibs) | Animal Weights from<br>Farm Records<br>(Ibs) | Animal Weights used for the<br>Management plan<br>(lbs) | Nutrient |  |  |  |  |  |
| Dairy        | Holstein Lactating Cow    | 1450                            | 1300                                         |                                                         | 1300     |  |  |  |  |  |
|              |                           |                                 |                                              |                                                         |          |  |  |  |  |  |

# 2. Enter the remaining Animal Types that will be listed in the NMP

|                          | Farm Specific Animal List |                                 |                                              |                                                                  |  |  |  |  |  |  |  |  |
|--------------------------|---------------------------|---------------------------------|----------------------------------------------|------------------------------------------------------------------|--|--|--|--|--|--|--|--|
| Species Type             | Animal Type               | Standard Animal Weight<br>(Ibs) | Animal Weights from<br>Farm Records<br>(Ibs) | Animal Weights used for the Nutrient<br>Management plan<br>(Ibs) |  |  |  |  |  |  |  |  |
| Dairy                    | Holstein Lactating Cow    | 1450                            | 1300                                         | 1300                                                             |  |  |  |  |  |  |  |  |
| Dairy                    | Holstein Dry Cow          | 1450                            |                                              | 1450                                                             |  |  |  |  |  |  |  |  |
| Dairy                    | Holstein Heifer: 1 -2 yr. | 1000                            |                                              | 1000                                                             |  |  |  |  |  |  |  |  |
| Dairy                    | Holstein Calf: 0–1 yr.    | 420                             |                                              | 420                                                              |  |  |  |  |  |  |  |  |
| User Entered Animal Type | Holstein Heifers 4-20 mos | 697                             |                                              | 697                                                              |  |  |  |  |  |  |  |  |
| Light Horses and Mules   | Mule Mature               | 1100                            |                                              | 1100                                                             |  |  |  |  |  |  |  |  |
| Ponies and Donkeys       | Pony Mature               | 600                             |                                              | 600                                                              |  |  |  |  |  |  |  |  |

### 3. The Animal Types selected will be available in Appendix 3 Input

The Animal Types selected will be available in Appendix 3 Input and the corresponding weights will be automatically populated.

| Animal Group 1<br>Name      |                                                              | Animal Group 1<br>Animal type                                                                                   |  | Animal Group 1<br>Animal Number |   | Animal Group 1<br>Animal Weight |
|-----------------------------|--------------------------------------------------------------|----------------------------------------------------------------------------------------------------|--|---------------------------------|---|---------------------------------|
| Mik Cows Fall               |                                                              | Holstein Lactating Cow                                                                                          |  |                                 |   | 1300                            |
| Dry Cows Fall               |                                                              | Holstein Dry Cow                                                                                                |  |                                 |   | 1450                            |
| Heifers Fall                |                                                              | Holstein Heifer:1 -2 yr.                                                                                        |  |                                 |   | 1000                            |
| Fall Heifers 4 to 20 months |                                                              | Holstein Heifers 4-20 mos                                                                                       |  |                                 |   | 697                             |
| Fall Calves                 |                                                              | Holstein Calf: 0–1 yr.                                                                                          |  |                                 |   | 420                             |
| Spring Ponies               |                                                              | Pony Mature                                                                                                    |  |                                 |   | 600                             |
| Spring Mules                |                                                              | Mule Mature                                                                                                    |  |                                 |   | 1100                            |
|                             |                                                              |                                                                                                    |  |                                 | Ī |                                 |
|                             | Holstei<br>Holstei<br>Holstei<br>Holstei<br>Mule M<br>Pony M | n Lactating Cow<br>n Dry Cow<br>n Heifer:1 - 2 yr.<br>n Calf: 0–1 yr.<br>n Heifers 4-20 mos<br>lature<br>lature |  |                                 |   |                                 |

# 4. The Animal Types selected will be listed in the printed in Appendix 3 Input

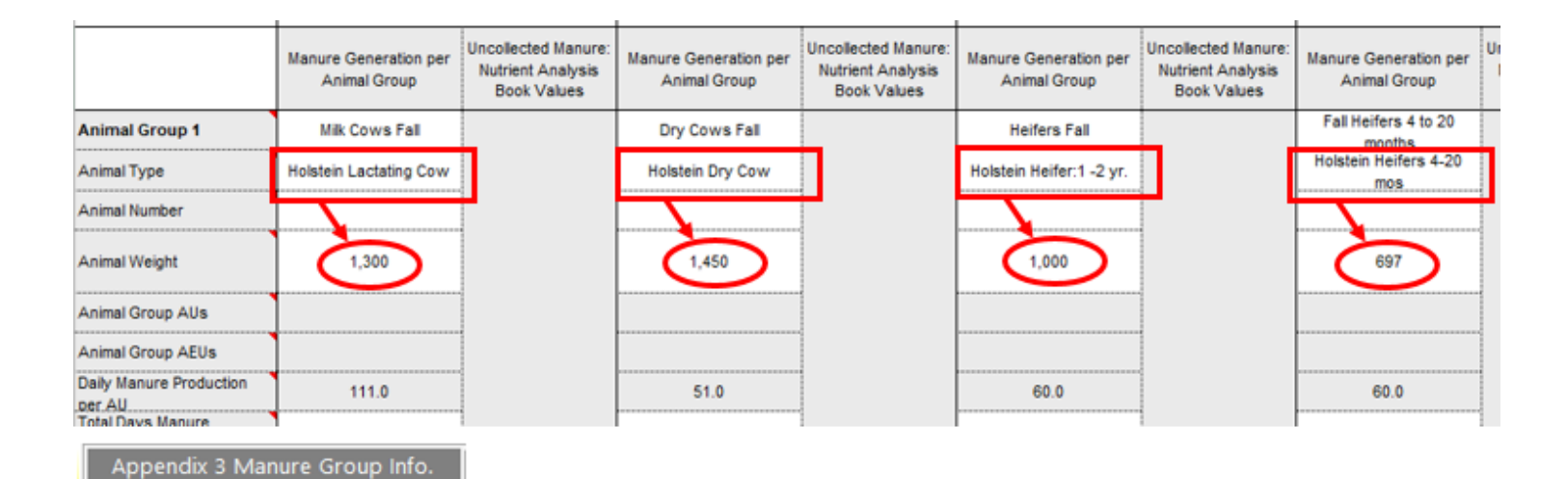

### 5. Additional Notes

#### 5.1. The Animal Types and Weights are listed in the spreadsheet for reference

There is a tab in the NMP workbook called Animal Type-Manure Production. This tab contains all the animal types and manure production values used in a NMP

|                             |          | Animal Type               | and Ma                 | anure              | Producti                     | on-Ana                        | alysis          | Values         | ;         |                       |                    |
|-----------------------------|----------|---------------------------|------------------------|--------------------|------------------------------|-------------------------------|-----------------|----------------|-----------|-----------------------|--------------------|
|                             |          |                           | Dail                   | y manure pr        | oduction                     | "As Excreted" nutrient values |                 |                |           |                       |                    |
| Animal Type                 | Standard | Animal weight used in NMP | Calcu                  | ilated             | As Excreted                  | Used for                      | grazing ca      | lculations     |           |                       |                    |
|                             | Weight   |                           | Collected<br>Gallon/AU | Collected<br>Ib/AU | Uncollected<br>Ibs/Animal AU | Nitrogen<br>Ibs/Ton           | P₂Oş<br>Ibs/Ton | K₂O<br>Ibs/Ton | PSC Value | Select<br>Manure Type | Common Animal Name |
| Dairy                       |          |                           |                        |                    |                              |                               | -               |                |           |                       |                    |
| Holstein Lactating Cow      | 1,450    | 1300                      | 13.0                   | 111.0              | 111.0                        | 10                            | 4               | 8              | 0.80      | Dairy                 | milk cows          |
| Holstein Dry Cow            | 1,450    | 1450                      | 6.U                    | 51.0               | 51.0                         | Э                             | 3               | 7              | 0.80      | Uairy                 | dry cows           |
| Holstein Heifer: 1–2 yr.    | 1,000    | 1000                      | 6.9                    | 60.0               | 60.0                         | 10                            | 3               | 7              | 0.80      | Dairy                 | dairy heifers      |
| Holstein Calf: 0-1 yr.      | 420      | 420                       | 9.2                    | 80.0               | 80.0                         | 10                            | 3               | 4              | 0.80      | Dairy                 | dairy calves       |
| Holstein Bull               | 1,700    | 1700                      | 6.0                    | 51.0               | 51.0                         | 9                             | 3               | 7              | 0.80      | Dairy                 | dairy bull         |
| Brown Swiss Lactating Cow   | 1,450    | 1450                      | 13.0                   | 111.0              | 111.0                        | 10                            | 4               | 8              | 0.80      | Dairy                 | milk.cows          |
| Brown Swiss Dry Cow         | 1,450    | 1450                      | 6.0                    | 51.0               | 51.0                         | 9                             | 3               | 7              | 0.80      | Dairy                 | dry cows           |
| Brown Swiss Heifer: 1-2 yr. | 1,000    | 1000                      | 6.9                    | 60.0               | 60.0                         | 10                            | 3               | 7              | 0.80      | Dairy                 | dairy heifers      |
| Brown Swiss Calf: 0-1 yr.   | 420      | 420                       | 9.2                    | 80.0               | 80.0                         | 10                            | 3               | 4              | 0.80      | Dairy                 | dairy calves       |
| Brown Swiss Bull            | 1,700    | 1700                      | 6.0                    | 51.0               | 51.0                         | 9                             | 3               | 7              | 0.80      | Dairy                 | dairy bull         |
| Guernsey Lactating Cov      | 1,200    | 1200                      | 13.0                   | 111.0              | 111.0                        | 10                            | 4               | 8              | 0.80      | Dairy                 | milkoovs           |
| Guernsey Dry Cow            | 1,200    | 1200                      | 6.0                    | 51.0               | 51.0                         | 9                             | 3               | 7              | 0.80      | Dairy                 | dry cows           |
| Guernsey Heifer: 1-2 yr.    | 865      | 865                       | 6.9                    | 60.0               | 60.0                         | 10                            | 3               | 7              | 0.80      | Dairy                 | dairy heifers      |
| Guernsey Calf: 0-1 yr.      | 350      | 350                       | 9.2                    | 80.0               | 80.0                         | 10                            | 3               | 4              | 0.80      | Dairy                 | dairy calves       |
| Guernsey Bull               | 1,600    | 1600                      | 6.0                    | 51.0               | 51.0                         | 9                             | 3               | 7              | 0.80      | Dairy                 | dairy bull         |

Animal Type-Manure Production

#### 5.2. Additional Animal Types not listed can be entered in the Animal Type-Manure Production Tab

Additional Animal Types not listed can be entered in the Animal Type-Manure Production Tab. Begin in the first available yellow row at the bottom of the list. Animal types entered here will be available in the Farm Specific Animal

List. Select the User Entered Animal Type for the Species Type from the dropdown list and any user entered animal types will be available for selection.

| Animal Type and Manure Production-Analysis Values |                    |                           |                        |                    |                              |                     |                                          |                |           |                       |                    |
|---------------------------------------------------|--------------------|---------------------------|------------------------|--------------------|------------------------------|---------------------|------------------------------------------|----------------|-----------|-----------------------|--------------------|
|                                                   |                    |                           | Dail                   | y manure pr        | oduction                     | "As Excre           | ted" nutrien                             | t values for   |           |                       |                    |
| Animal Type                                       | Standard<br>Animal | Animal weight used in NMP | Calcu                  | ulated             | As Excreted                  | Used for            | grazing cal                              | culations      |           |                       |                    |
|                                                   | Weight             |                           | Collected<br>Gallon/AU | Collected<br>Ib/AU | Uncollected<br>Ibs/Animal AU | Nitrogen<br>Ibs/Ton | P <sub>2</sub> O <sub>5</sub><br>Ibs/Ton | K₂O<br>Ibs/Ton | PSC Value | Select<br>Manure Type | Common Animal Name |
| Draft Horse Yearling: 12–24 mo.                   | 1150               | 1150                      | 6.7                    | 55.0               | 55.0                         | 12                  | 5                                        | 9              | 0.80      | Other                 | horses             |
| Draft Horse Two-Year-Old: 24–36 mo.               | 1450               | 1450                      | 6.7                    | 55.0               | 55.0                         | 12                  | 5                                        | 9              | 0.80      | Other                 | horses             |
| Draft Horse Mature                                | 1800               | 1800                      | 6.7                    | 55.0               | 55.0                         | 12                  | 5                                        | 9              | 0.80      | Other                 | horses             |
| User Entered Animals                              |                    |                           |                        |                    | *                            |                     |                                          |                |           |                       |                    |
| Holstein Heifers 4-20 mos                         | 697                | 697                       | 6.9                    | 60                 | 60                           | 10                  | 3                                        | 7              | 0.80      | Dairy                 | 4-20 month Heifers |
|                                                   |                    | 0                         |                        |                    |                              |                     |                                          |                |           |                       |                    |
|                                                   |                    | 0                         |                        |                    |                              |                     |                                          |                |           |                       |                    |
|                                                   |                    | 0                         |                        |                    |                              |                     |                                          |                |           |                       |                    |
|                                                   |                    | 0                         |                        |                    |                              |                     |                                          |                |           |                       |                    |
|                                                   |                    | 0                         |                        |                    |                              |                     |                                          |                |           |                       |                    |
|                                                   |                    | 0                         |                        |                    |                              |                     |                                          |                |           |                       |                    |
|                                                   |                    | 0                         |                        |                    |                              |                     |                                          |                |           |                       |                    |
| Animal Type-Manure Productio                      | on                 |                           |                        |                    |                              |                     |                                          |                |           |                       |                    |

**5.2.1.** After you enter an animal type in the Animal Type-Manure Production Tab it can be selected in the Farm Specific Animal List by selecting the User Entered Animal Type selection from the dropdown box.

|    | A | В                                      |    |             |  |
|----|---|----------------------------------------|----|-------------|--|
| 6  |   |                                        |    |             |  |
|    |   |                                        |    |             |  |
| 7  |   |                                        |    |             |  |
| 0  |   | Species Type                           | Ar | Animal Type |  |
| 8  |   |                                        |    |             |  |
| 9  |   |                                        | -  |             |  |
| 10 |   | Smaller Breed Sheep                    | ^  |             |  |
| 11 |   | Meat Goats<br>Daim Goats               |    |             |  |
| 12 |   | Miniature Horses and Miniature Donkeys |    |             |  |
| 13 |   | Ponies and Donkeys                     |    |             |  |
| 14 |   | Light Horses and Mules                 |    |             |  |
| 15 |   | User Entered Animal Type               | ~  |             |  |
| 16 |   |                                        |    |             |  |
|    |   | Farm Specific Animal List              |    |             |  |

5.2.2. Select the Animal Type created in the dropdown list

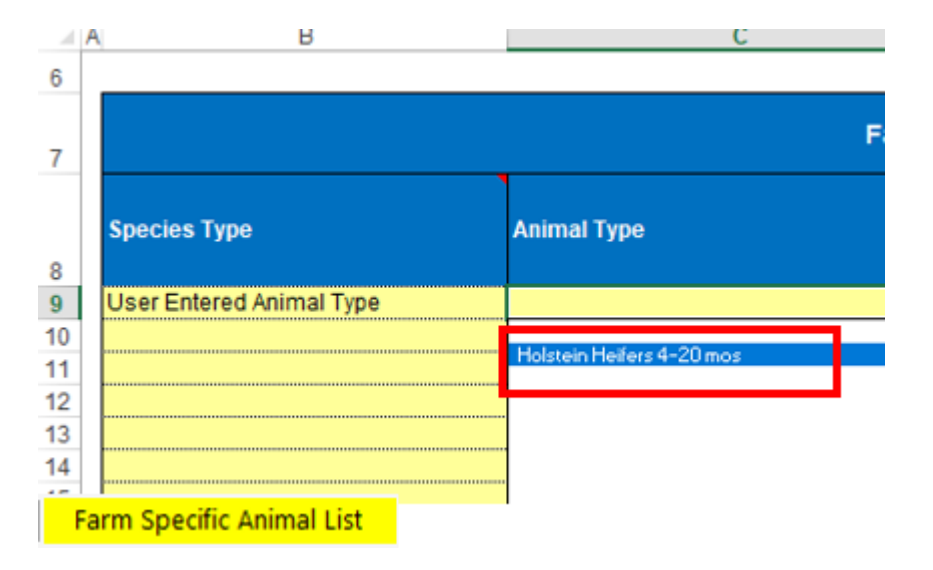

**5.2.3.** The animal weight will transfer from the values entered in the Animal Type-Manure Production tab.

|   | В                        | С                         | D                                  | E                                            | F                                                                   | e |
|---|--------------------------|---------------------------|------------------------------------|----------------------------------------------|---------------------------------------------------------------------|---|
| 6 |                          |                           |                                    |                                              |                                                                     | _ |
| 7 |                          | Farm Sp                   | pecific Animal I                   | List                                         |                                                                     |   |
| 8 | Species Type             | Animal Type               | Standard<br>Animal Weight<br>(Ibs) | Animal Weights<br>from Farm Records<br>(Ibs) | Animal Weights used for<br>the Nutrient<br>Management plan<br>(Ibs) |   |
| 9 | User Entered Animal Type | Holstein Heifers 4-20 mos | 697                                |                                              | 697                                                                 | D |
| F | arm Specific Animal List |                           |                                    |                                              |                                                                     |   |

#### 5.3. How to clear a row in the Farm Specific Animal List

To clear a row - Select the Species type in a row and press the delete key or use the clear contents command. This will clear all user entered information in that row. To clear the entire table select all the species type input cells that are populated and press the delete key.

### 6. Revision History

| Date        | Previous<br>Revision | Description of Significant Changes |  |
|-------------|----------------------|------------------------------------|--|
| Oct 5, 2017 | None                 | First issue of the document.       |  |

#### Prepared by Don Orner | Research Technologist | Penn State Extension – Nutrient Management